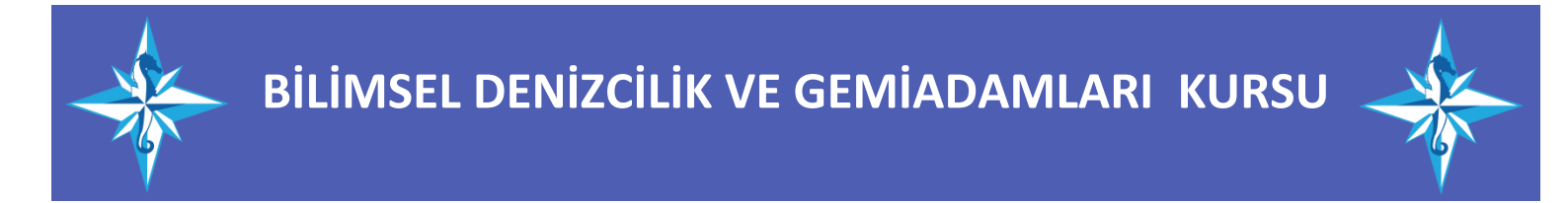

# Gemi İnsanları Bilgi Sistemi Üzerinden İlk Defa Başvuru Yapacak Kişiler İçin Başvuru Kılavuzu (2025)

1: <u>https://e-denizcilik.uab.gov.tr/</u> adresine Türkiye Cumhuriyeti Kimlik Numarası ve e-Devlet giriş yapınız.

| → C a e-denizcilik.uab.gov.tr/pick-list |                                                                                                    | 6 \$ |  |
|-----------------------------------------|----------------------------------------------------------------------------------------------------|------|--|
|                                         | Uygulama Seçini         Harabarda yetilaradadışı ida veyalamadadını baları veyalamadadını balar         Uygulama lar         G       Genidadmalı Bigi Stanni<br>Genidadmalı Bigi Stanni<br>Tagad Bala         Y       Yagad Bala |      |  |
|                                         |                                                                                                    |      |  |

2: Giriş yaptıktan sonra Gemiadamı butonuna tıklayınız.

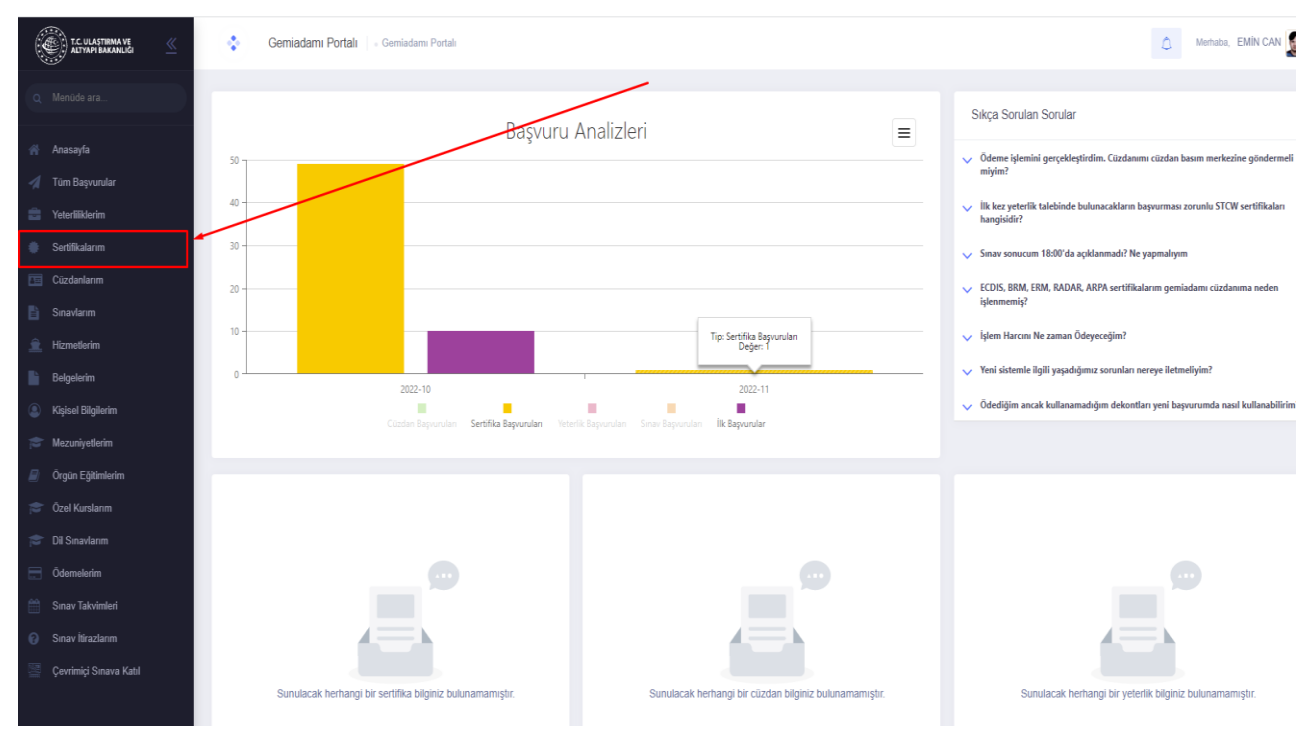

3: Sertifalarım sekmesini seçiniz.

| T.C. ULASTIRMA VE           | ٠           | Sertifikalarım      | Gemladamı Portalı - Sertifikalarım      |          |                |                   |          |   |           | ۵            | Merhaba, | EMÍN CAN 🧕   |
|-----------------------------|-------------|---------------------|-----------------------------------------|----------|----------------|-------------------|----------|---|-----------|--------------|----------|--------------|
| Q Menúde ara                | Sertifikal  | arım                |                                         |          |                |                   |          |   |           | Г            | + Ye     | ni Sertifika |
| 🕐 Anasayfa 🚀 Tüm Başvurular | Bu sütuna ç | göre gruplamak içir | n bir sütun başlığını buraya sürükleyin |          |                |                   |          |   |           | /            |          | Ð            |
| 💼 Yeterliliklerim           | ↓# Sert     | ifika Durumu        | Sertifika Tipi                          | Belge No | Veriliş Tarihi | Geçerlilik Tarihi | Açıklama | ō | ieme Kodu | Ödeme Tarihi |          | İptal Nedeni |
| 🜻 Sertifikalarım            | (Tu         | imü) -              | ٩                                       | Q,       | Q,             | ۹. 🖬              | Q        | 1 | 1         | Q            |          | Q            |
| Cüzdanlarım                 |             |                     |                                         |          |                |                   | 1        |   |           |              |          |              |
| 🖺 Sınavlarım                |             |                     |                                         |          |                |                   |          |   |           |              |          |              |
| 🚊 Hizmetlerim               |             |                     |                                         |          |                | · · · · ·         |          |   |           |              |          |              |
| Belgelerim                  |             |                     |                                         |          |                |                   |          |   |           |              |          |              |
| Kişisel Bilgilerim          |             |                     |                                         |          |                |                   |          |   |           |              |          |              |
| 🞓 Mezuniyetlerim            |             |                     |                                         |          |                |                   |          |   |           |              |          |              |
| Örgün Eğitimlerim           |             |                     |                                         |          |                |                   |          |   |           |              |          |              |
| 🞓 Özel Kurslarım            |             |                     |                                         |          | Veri yok       |                   |          |   |           |              |          |              |
| 🞓 Dil Sinavlarım            |             |                     |                                         |          |                |                   |          |   |           |              |          |              |
| Ödemelerim                  |             |                     |                                         |          |                |                   |          |   |           |              |          |              |
| 🛗 Sınav Takvimleri          |             |                     |                                         |          |                |                   |          |   |           |              |          |              |
| Sınav İtirazlarım           |             |                     |                                         |          |                |                   |          |   |           |              |          |              |
| 🦉 Çevrimiçi Sınava Katıl    |             |                     |                                         |          |                |                   |          |   |           |              |          |              |

4: Yeni sertifika butonuna tıklayınız.

# <mark>YENİ SERTİFİKA BAŞVURU EKRANI</mark>

| Yeni Sertifika Başvurusu X                                                                                    | Yeni Sertifika Basyurusu                              |
|----------------------------------------------------------------------------------------------------|-------------------------------------------------------|
| Sertifika *                                                                                                   |                                                       |
| Seç                                                                                                    | Sertifika *                                           |
| BELİRLENMİŞ GÜVENLİK GÖREVLERİ EĞİTİMİ BELGESİ                                                                | Sec.                                                  |
| CANKURTARMA ARAÇLARINI KULLANMA YETERLİĞİ EĞİTİMİ BELGESİ                                                     | - Ym                                                  |
| CANKURTARMA ARAÇLARINI KULLANMA YETERLİĞİ EĞİTİMİ BELGESİ (BALIKÇILARA YÖNELİK)                               | Başvuru Tipi *                                        |
| DENİZDE KİŞİSEL CAN KURTARMA TEKNİKLERİ EĞİTİM BELGESİ                                                        | Seç                                                   |
| DENİZDE KİŞİSEL CAN KURTARMA TEKNİKLERİ EĞİTİM BELGESİ (BALIKÇILARA YÖNELİK)                                  |                                                       |
| GAZ VEYA DIĞER DÜŞÜK PARLAMA DEĞERLI YAKITLARI KULLANAN GEMILERIN EMNIYETİ (IGFKOD) İLERİ<br>EĞİTIM BELGESİ   | Kurs Tamamiadim     O Okulumda Eqitim Aldim           |
| GAZ VEYA DIĞER DÜŞÜK PARLAMA DEĞERLI YAKITLARI KULLANAN GEMILERIN EMNIYETİ (IGF KOD) TEMEL<br>EĞITIMI BELGESI | O UAB Personeliyim                                    |
| GEMİ AŞÇISI UYGUNLUK BELGESİ                                                                                  | O Deniz Hizmetim Var                                  |
| GEMİ GÜVENLİK ZABİTİ                                                                                          | O Tazeleme Föltimi Aldım                              |
| GÜVENLİK FARKINDALIK BELGESİ                                                                                  |                                                       |
| GÜVENLİKLE İLGİLİ TANITIM BELGESİ                                                                             | O Devlete Ait Gemilerde Çalıştım                      |
|                                                                                                    | O Sinavimi Tamamladim                                 |
| MAKINE VARDIYASI TUTMA BELGESI<br>KISISEL EMNIYET VE SOSYAL SODUMU ULUK BELGESI                               | İkametgâh Adresi *                                    |
| KİŞİSEL EMNİYET VƏ SOSYAL SORUMLULUK BELGESİ (BALIKÇILARA YÖNELİK)                                            |                                                       |
| TEMEL İLKYARDIM EĞİTİMI BELGESI                                                                               | firmeresh adresim teslimat adresi olarak kullanılsın. |
| TEMEL İLKYARDIM EĞİTİMİ BELGESİ (BALIKÇILARA YÖNELİK)                                                         |                                                       |
| TIBBİ BAKIM EĞİTİMİ BELGESİ                                                                                   | A Başvur Vazgeç                                       |
| YANGIN ÖNLEME VE YANGINLA MÜCADELE EĞİTİMİ BELGESİ                                                            |                                                       |
| VANCIN ON ENEVENANCINE A MÜCADELE EĞİTİNİ BELOFCİ (BALIYCU ADA YÖNELİYO                                       |                                                       |

- 5: Görseldeki aşamalara göre tek tek sertifikaları seçmeniz gerekmektedir.
- -Belirlenmiş Güvenlik Görevleri Eğitimi Sertifikası
- -Güvenlik Tanıtım Belgesi
- -Güvenlik Farkındalık Belgesi
- -Yangın Önleme Yangınla Mücadele Belgesi
- -Kişisel Emniyet ve Sosyal Sorumluluk Belgesi
- -Denizde Kişisel Can Kurtarma Teknikleri Belgesi
- -Temel İlk Yardım Belgesi

BAŞVURU TİPİ Bölümünden <u>KURSU TAMAMLADIM</u> SEÇİLİR... Daha sonra <u>BAŞVUR TUŞUNA basılır</u>

| T.C. ULASTIRMA VE        | ٠ (         | 🛟 Cüzdanlarım   - Gemiadamı Portali - Clizdanlarım                |                |           |                |              |          |              |  |  |  |  |  |
|--------------------------|-------------|-------------------------------------------------------------------|----------------|-----------|----------------|--------------|----------|--------------|--|--|--|--|--|
| Q Menüde ara             |             |                                                                   |                |           |                |              |          |              |  |  |  |  |  |
|                          | Cüzdanla    | + lik Bapuru                                                      |                |           |                |              |          |              |  |  |  |  |  |
| 🕋 Anasayfa               | Bu sütuna ç | lu sütuna göre gruplamak için biz mün başlığırı buraya sürükleyin |                |           |                |              |          |              |  |  |  |  |  |
| 🚀 Tüm Başvurular         |             |                                                                   |                |           |                |              |          |              |  |  |  |  |  |
| 💼 Yeterliliklerim        | 1 #         | Cürdan Durumu                                                     | Veriliş Nedeni | Cüzdan No | Veriliş Tarihi | Bitiş Tarihi | Açıklama | Iptal Nedeni |  |  |  |  |  |
| 🌒 Sertifikalarım         |             | (Tümü) •                                                          | (Tümü) •       | Q,        | ۹. 🖬           |              | Q        | Q            |  |  |  |  |  |
| 🛅 Cüzdanlarım            |             |                                                                   |                |           |                |              |          |              |  |  |  |  |  |
| 🖹 Sınavlarım             |             |                                                                   |                |           |                |              |          |              |  |  |  |  |  |
| 🚊 Hizmetlerim            |             |                                                                   |                |           |                |              |          |              |  |  |  |  |  |
| Belgelerim               |             |                                                                   |                |           |                |              |          |              |  |  |  |  |  |
| Kişisel Bilgilerim       |             |                                                                   |                |           |                |              |          |              |  |  |  |  |  |
| 🞓 Mezuniyetlerim         |             |                                                                   |                |           |                |              |          |              |  |  |  |  |  |
| Örgün Eğitimlerim        |             |                                                                   |                |           |                |              |          |              |  |  |  |  |  |
| 😇 Özel Kurslarım         |             |                                                                   |                |           |                | Veri yok     |          |              |  |  |  |  |  |
| 😂 Dil Sınavlarım         |             |                                                                   |                |           |                |              |          |              |  |  |  |  |  |
| Ödemelerim               |             |                                                                   |                |           |                |              |          |              |  |  |  |  |  |
| Sinav Takvimleri         |             |                                                                   |                |           |                |              |          |              |  |  |  |  |  |
| 😥 Sınav İtirazlarım      |             |                                                                   |                |           |                |              |          |              |  |  |  |  |  |
| 🔤 Çevrimiçi Sınava Katıl |             |                                                                   |                |           |                |              |          |              |  |  |  |  |  |
|                          |             |                                                                   |                |           |                |              |          |              |  |  |  |  |  |

6: Cüzdanlarım sekmesi seçilir.

| T.C. ULASTIRMA VE        | ۰.        | Cüzdanlarım 🛛 - Ger                                                 | miadamı Portalı 🕤 Cüzda | nlarım     |                |              |           |  | 4            | Merhaba, EMIN CAN 👷 - |  |  |
|--------------------------|-----------|---------------------------------------------------------------------|-------------------------|------------|----------------|--------------|-----------|--|--------------|-----------------------|--|--|
| Q Menüde ara             |           |                                                                     |                         |            |                |              |           |  |              |                       |  |  |
|                          | Cüzdanl   | larim                                                               |                         |            |                |              |           |  |              | + İlk Başvuru         |  |  |
| 😤 Anasayfa               | Bu sütuna | Bu sütuna göre gruplamak için bir sütun başlığırı buraya sürüldeyin |                         |            |                |              |           |  |              |                       |  |  |
| Tüm Başvurular           | 1.0       | Ciizdan Dunumu                                                      | Varilir Nadani          | Cürdən No  | Vorilie Tarihi | Ritiz Tarihi | Acklama   |  | İntel Nedani |                       |  |  |
| Teterliliklerim          |           | catalit baranta                                                     | Pering Peder            | Culturinto | vering tariff  | bray farm    | Açısanını |  | a an reach   |                       |  |  |
| Sertifikalarım           |           | (Tümü) •                                                            | (Tümü) •                | ۹          | ۹ 🖬            |              | Q         |  | ۹            |                       |  |  |
| Cüzdanlarım              |           |                                                                     |                         |            |                |              |           |  |              |                       |  |  |
| Sinavlarim               |           |                                                                     |                         |            |                |              |           |  |              |                       |  |  |
| 🚊 Hizmetlerim            |           |                                                                     |                         |            |                |              |           |  |              |                       |  |  |
| Belgelerim               |           |                                                                     |                         |            |                |              |           |  |              |                       |  |  |
| Kişisel Bilgilerim       |           |                                                                     |                         |            |                |              |           |  |              |                       |  |  |
| C Mezuniyetlerim         |           |                                                                     |                         |            |                |              |           |  |              |                       |  |  |
| Örgün Eğitimlerim        |           |                                                                     |                         |            |                |              |           |  |              |                       |  |  |
| 🞓 Özel Kurslarım         |           |                                                                     |                         |            |                | Veri yok     |           |  |              |                       |  |  |
| Dil Sinavlarim           |           |                                                                     |                         |            |                |              |           |  |              |                       |  |  |
| Odemelerim               |           |                                                                     |                         |            |                |              |           |  |              |                       |  |  |
| Sınav Takvimleri         |           |                                                                     |                         |            |                |              |           |  |              |                       |  |  |
| Sinav Itirazlarım        |           |                                                                     |                         |            |                |              |           |  |              |                       |  |  |
| 🥁 Çevrimiçi Sınava Katıl |           |                                                                     |                         |            |                |              |           |  |              |                       |  |  |
|                          |           |                                                                     |                         |            |                |              |           |  |              |                       |  |  |
|                          |           |                                                                     |                         |            |                |              |           |  | Court        | a 1 / 1 /0 um/)       |  |  |

7: İlk başvuru butonuna tıklayınız.

## <mark>İLK CÜZDAN BAŞVURU EKRANI</mark>

|   | İlk Cüzdan Talebi                                     | 2 ×                                             |
|---|-------------------------------------------------------|-------------------------------------------------|
| ٢ | ilk Yeterlik *                                        | Liman Başkanlığı *                              |
| l | GEMICI 🛛 🖉 👻                                          | İskenderun Liman Başkanlığı 🛛 😵 🔻               |
|   | Fotoğraf * (Biometrik)                                | İmza Örneği *                                   |
|   | f808be4f-8d36-43de-8622                               | b18a23c7-7179-42fd-b61                          |
|   | ➢ Potograf seç 3                                      | <ul> <li>Fotoğraf temizle</li> <li>4</li> </ul> |
| 1 | Parmak izi Kayıt Belgesi *                            |                                                 |
|   | 2 Dosya seçilmedi.                                    | 8                                               |
| ) | Cep Telefonu *                                        | E-Posta                                         |
|   | (000) 000-0000                                        | xxxxxxxxxx@hotmail.com 5                        |
|   | İkametgâh Adresi *                                    | Ŷ                                               |
|   |                                                       | _                                               |
|   |                                                       | 6                                               |
|   | lkametgâh adresim teslimat adresi olarak kullanılsın. |                                                 |
|   | Teslimat Adresi *                                     |                                                 |
|   | Sağ taraftaki düzenleme butonundan adres bilgilerir   | ni girebilirsiniz. 🥕                            |
| [ | A Başvur Vazgeç                                       |                                                 |

### 8: İlk Cüzdan Talebi Oluşturulurken ;

8.1.-Başvurmak İstediğiniz yeterliği seçiniz

8.**2.**-Sicil Limanınızı Seçiniz (İkametgahınızın olduğu ilde Liman Başkanlığı yoksa dilediğiniz Liman Başkanlığını seçebilirsiniz.)

8.**3**.-Fotoğrafınız vesikalık veya biyometrik fotoğrafınızı belirlenen ölçülere göre yükleyiniz.(JPG-JPEG olacak şekilde hazırlayın)

8.**4**.-İmza remini belirlenen ölçülere göre yükleyiniz.(İmzanızı beyaz boş bir kağıda atarak JPG-JPEG şeklinde hazırlayın)

8.5.-Parmak izi kayıt belgesinin PDF halini yükleyiniz.(Nüfus müdürlüğünden alınacak)

8.6.-Cüzdanınız İkametgah adresine teslim edilmesini istiyorsanız bu butona tıklayınız.(İkametgah adresinden farklı bir adrese teslimini istiyorsanız teslimat adresi bölümüne giriniz.

8.7.-BAŞVUR butonuna tıklayınız.

| T.C. ULASTIRMA VE        | ٠                   | Tüm Başı        | rurular   « Gemiadamı Portalı » Tüm B     | aşvurular    |            |                                                           |                | ۵ M          | erhaba, EMİN CAN 🗕 - |  |  |  |
|--------------------------|---------------------|-----------------|-------------------------------------------|--------------|------------|-----------------------------------------------------------|----------------|--------------|----------------------|--|--|--|
| Q Menùde ara             | Tüm Başvurulgus 1 2 |                 |                                           |              |            |                                                           |                |              |                      |  |  |  |
| 🐇 Anasayfa               | Ru sith             | ina göre grunli | amak icin hir sütun haslığını hurava sürü | klevin       |            |                                                           |                |              |                      |  |  |  |
| 🚀 Tüm Başvurular         |                     | ing gore groph  | annac iyn on oasan ougiigin oardya aare   |              |            |                                                           |                |              | -                    |  |  |  |
| 💼 Yeterliliklerim        | 1 #                 |                 | Başvuru Durumu                            | Başvuru Türü | Başvuru No | Başvuru Detayı                                            | Başvuru Tarihi | Kayıt Tarihi | İptal Nedeni         |  |  |  |
| Sertifikalarım           |                     |                 | (Tūmū) -                                  | (Tümü) 🔹     | Q          |                                                           | ۹ 🖬            | ۹ د          | ۹.                   |  |  |  |
| Cüzdanlarım              |                     |                 |                                           |              |            |                                                           |                |              |                      |  |  |  |
| 🖹 Sınavlarım             | Q                   | 0               | Taslak                                    | Yeni STCW    | 12881404   | TEMEL ILKYARDIM EGITIMI BELGESI                           |                | 14.12.2022   |                      |  |  |  |
| 🚊 Hizmetlerim            | Q                   | 0               | 🐞 Taslak                                  | Yeni STCW    | 19B72D4E   | YANGIN ÖNLEME VE YANGINLA MÜCADELE EĞİTİMİ BELGESİ        |                | 14.12.2022   |                      |  |  |  |
| 📄 Belgelerim             | ۹                   | 0               | 🕒 Taslak                                  | Yeni STCW    | 70247064   | PERSONEL GÜVENLIĞI VE SOSYAL SORUMLULUK EĞITİMİ BELGESİ   |                | 14.12.2022   |                      |  |  |  |
| Kişisel Bilgilerim       | Q                   | 0               | 🖨 Taslak                                  | Yeni STCW    | 13BB0FCD   | DENIZDE KİŞİSEL CAN KURTARMA TEKNİKLERİ EĞİTİM BELGESİ    |                | 14.12.2022   |                      |  |  |  |
| 🞓 Mezuniyetlerim         | Q                   | 0               | 🕒 Taslak                                  | Yeni STCW    | 2D73E057   | GÜVENLIKLE İLGİLİ TANITIM BELGESİ                         |                | 14.12.2022   |                      |  |  |  |
| Örgün Eğitimlerim        | ۹                   | 0               | 🐞 Taslak                                  | Yeni STCW    | 74CDD00A   | GÜVENLİK FARKINDALIK BELGESİ                              |                | 14.12.2022   |                      |  |  |  |
| 🞓 Özel Kurslarım         | Q                   | 0               | 🖨 Taslak                                  | Yeni STCW    | 4428226C   | BELİRLENMİŞ GÜVENLİK GÖREVLERİ EĞİTİMİ BELGESİ            |                | 14.12.2022   |                      |  |  |  |
| 🞓 Dil Sınavlanm          | ٩                   |                 | Íptal Edildi                              | Yeni STCW    | 1D5F5DFD   | CANKURTARMA ARAÇLARINI KULLANMA YETERLİĞİ EĞİTİMİ BELGESİ |                | 01.11.2022   | test                 |  |  |  |
| Ödemelerim               |                     |                 |                                           |              |            | (BALIKÇILARA TURVELIK)                                    |                |              |                      |  |  |  |
| Sınav Takvimleri         |                     |                 |                                           |              |            |                                                           |                |              |                      |  |  |  |
| Sınav İtirazlarım        |                     |                 |                                           |              |            |                                                           |                |              |                      |  |  |  |
| 🔄 Çevrimiçi Sınava Katıl |                     |                 |                                           |              |            |                                                           |                |              |                      |  |  |  |

#### 9: Başvuru işlemlerinin tamamlanması için;

- 9.1.- TÜM BAŞVURULARIM sekmesine tıklayınız.
- 9.2.-Başvuruları kontrol edip başvuruya GÖNDER butonuna tıklayınız.

### 10: Başvurular Kabul edildikten sonra Ödemeler Bölümünden Ödenecek Harçlar

#### Görüntülenir;

- LİMAN CÜZDANI..... TL
- KAYIT SURETİ..... TL
- STCW VE GÜVENLİK BELGELERİ İÇİN...... TL ödemeleri HALK BANKASI'nın bir şubesine yapılabilir...

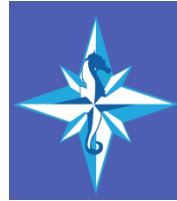

BİLİMSEL DENİZCİLİK VE GEMİADAMLARI KURSU

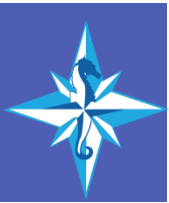